# LZR<sup>®</sup>-WIDESCAN

OPENING, PRESENCE & SAFETY\* SENSOR FOR INDUSTRIAL DOORS

installation app!

Download the LZR WIDESCAN

ANDROID APP ON GOOGLE Play

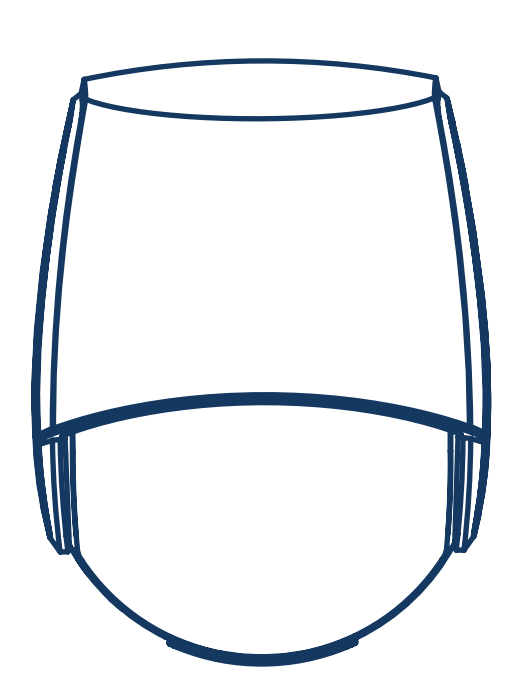

## Bluetooth®

User's Guide for software version SW 0400 and higher (refer to tracking label on product)

\* please refer to page 4

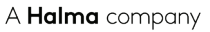

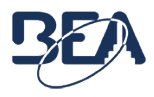

#### **INSTALLATION & MAINTENANCE TIPS**

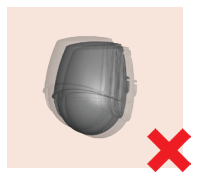

Avoid extreme vibrations.

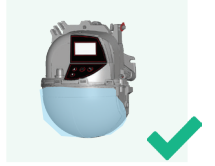

Keep the protection film during the mounting of the sensor. Remove it before launching a teach-in.

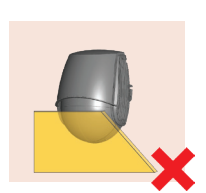

Do not cover the laser window screens.

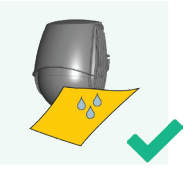

Wipe the laser window with a soft, clean and damp microfibre cloth. We recommend using optical lens cleaner.

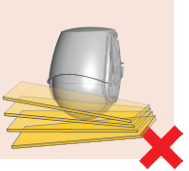

Avoid moving objects in the detection field.

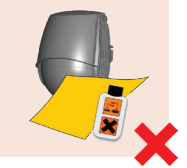

Do not use aggressive products or dry towels to clean the optical parts.

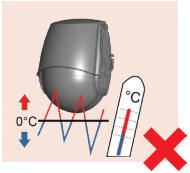

Avoid exposure to sudden and extreme temperature changes.

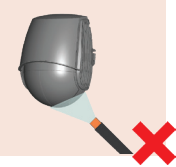

Avoid direct exposure to high pressure cleaning.

#### SAFETY PRECAUTIONS

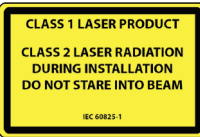

The device emits invisible (IR) and visible laser radiations. The visible laser beams can be activated during the installation process to adjust precisely the position of the detection field.

The visible laser beams are inactive during normal functioning. Do not stare directly into the visible laser beams.

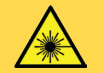

#### CAUTION!

Use of controls, adjustments or performance of procedures other than those specified herein may result in hazardous radiation exposure.

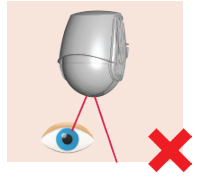

Do not stare directly into the visible laser beams.

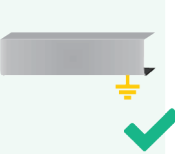

The metal base on which the sensor is mounted, must be correctly earthed.

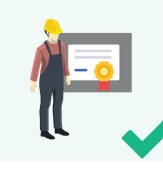

Only trained and qualified personnel may install and setup the sensor.

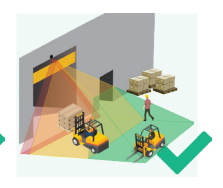

Always test the good functioning of the installation before leaving the premises.

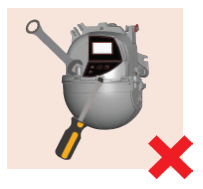

The warranty is invalid if unauthorized repairs are made or attempted by unauthorized personnel.

- The sensor cannot be used for purposes other than its intended use.
- The manufacturer of the door system incorporating the sensor is responsible for compliance of the system to applicable national and international regulations and safety standards.
- The installer must read, understand and follow the instructions given in this manual. Improper installation can result in improper sensor operation.
  - The manufacturer of the sensor cannot be held responsible for injury or damage resulting from incorrect use, installation or inappropriate adjustment of the sensor.

#### DESCRIPTION

The LZR®-Widescan is an industrial door sensor with opening and presence features.

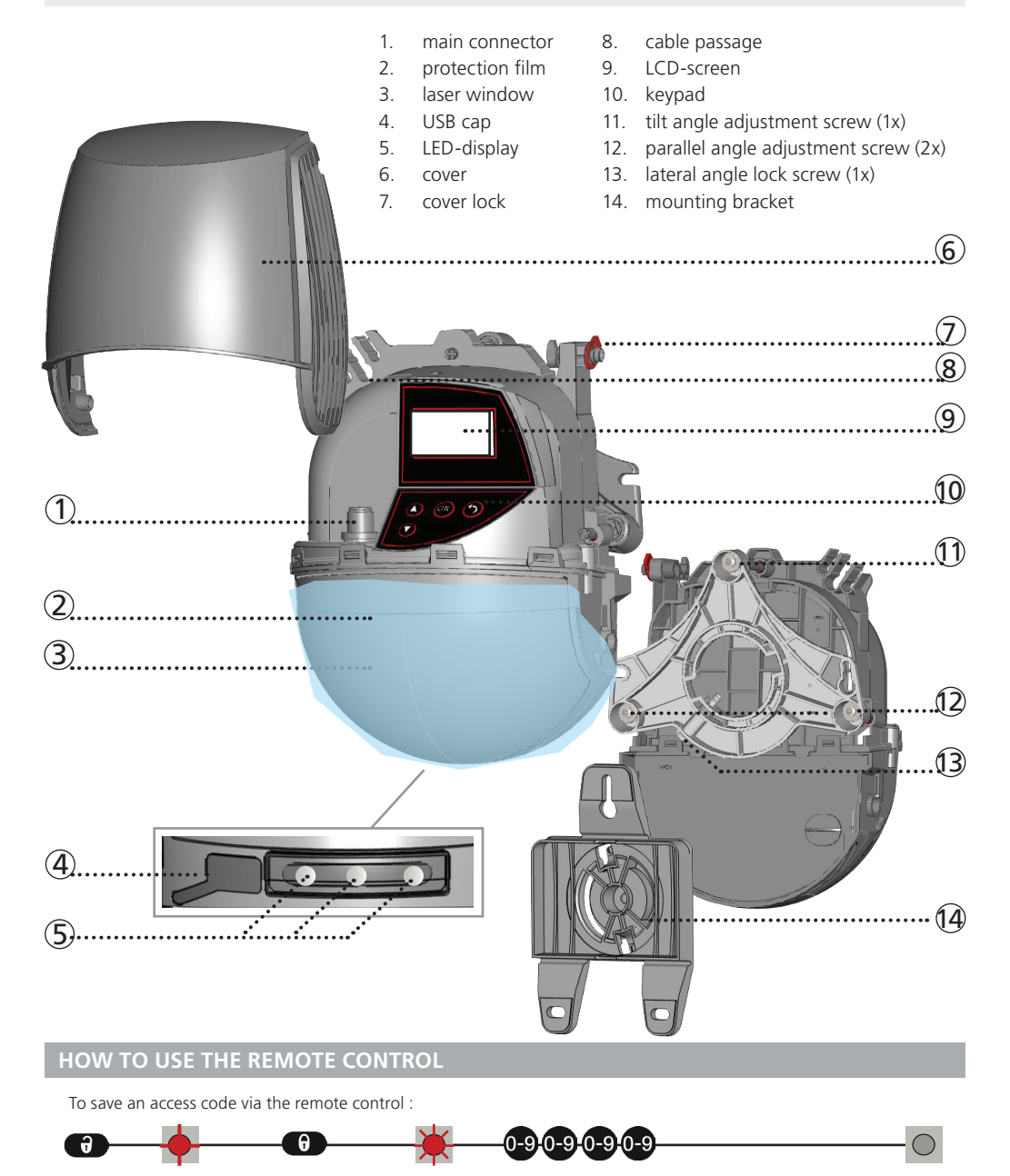

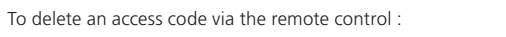

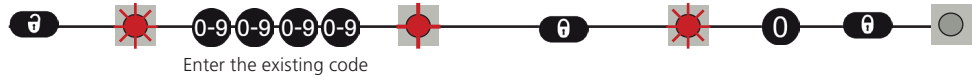

#### **BASIC PRINCIPLES: FUNCTIONS & OBJECT**

There are 3 main functions that create **3 overlapping detection fields** with certain detection characteristics each:

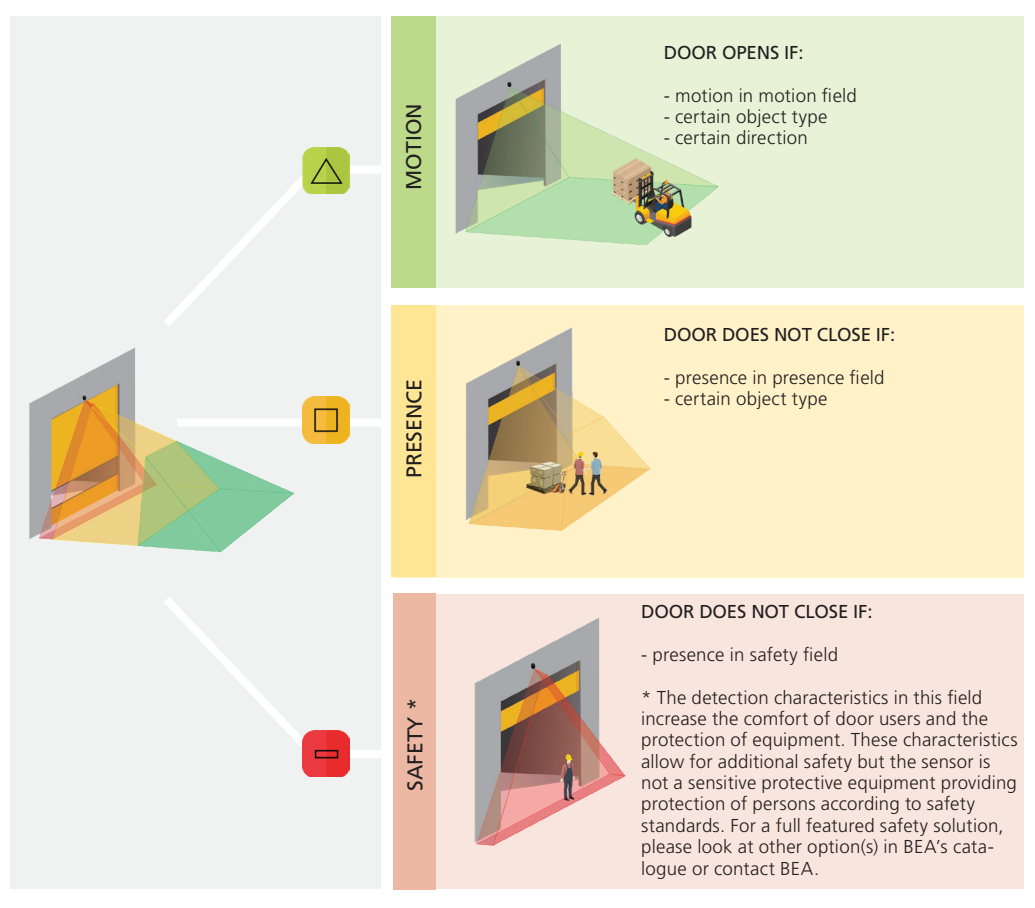

There are 4 additional functions. All detection functions can be combined to trigger a specific output (see output functions on page 16).

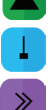

Motion +: assignation of an other moving object type for the motion field

Virtual pull cord: detection of an object standing still in a learned pull cord zone

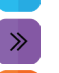

Speed: detection of an object moving below a defined speed

Height: presence detection of an object exceeding a defined height

The sensor carries out a 3D-object analysis and detects depending on the following characteristics: height, width & depth.

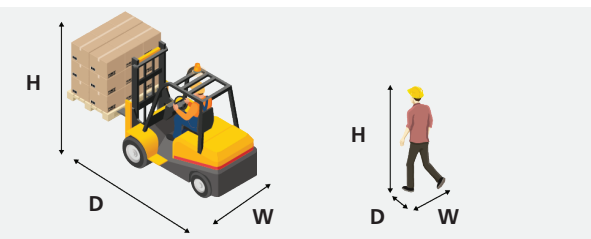

| LE            | D-SIGNAL            |                |            |               |                        |        |                   |                        |
|---------------|---------------------|----------------|------------|---------------|------------------------|--------|-------------------|------------------------|
| 0             | LED is on           | LED is off     | LED f      | lashes        | LED flashes<br>quickly |        | D flashes<br>owly | LED flashes<br>x times |
| SETT<br>in IR | INGS<br>Remote Sess | ion            | DETECTION  |               | G                      | ENERAL |                   |                        |
| •             | $\circ$             | All fields     | $\bigcirc$ | Motion d      | letection 🚽            |        | Remote            | e control session      |
| •             |                     | Motion field   | × o        | Pull cord     | detection (            | 00     | Teach-i           | in status              |
| •             | 0 🔅                 | Pull cord      | 00         | Presence      | detection              |        | Trouble           | eshooting              |
| •             | $\circ$             | Presence field | 00         | Safety de     | tection                |        | O No sma          | artphone connected     |
| •             |                     | Safety field   |            |               |                        |        | O Smartp          | hone connected         |
| SY            | MBOLS               |                |            |               |                        |        |                   |                        |
|               | F P                 | actory value   |            | Important!    |                        | ۹_ Go  | od to know        |                        |
| MAIN          | I FUNCTIONS         | Motio          | n          | ADDITIONAL FL | JNCTIONS:              | Moti   | on +              | Speed                  |
|               |                     | Prese          | nce        |               |                        | Pullc  | ord               | Height                 |
|               |                     | Safety         | /          |               |                        |        |                   |                        |

### **OPENING & CLOSING THE SENSOR**

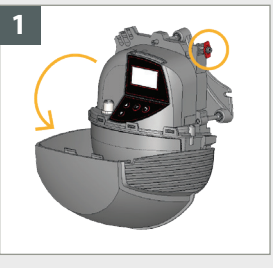

Before opening the sensor, make sure the cover is **not locked** (red cover lock).

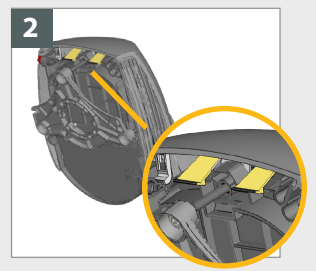

To open the top cover, pull both flags while tilting the cover away from its initial position.

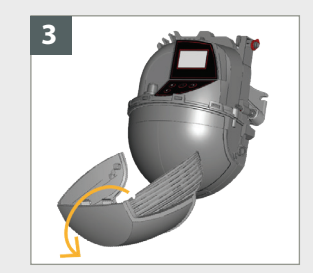

If needed, remove the cover completely before installing the sensor.

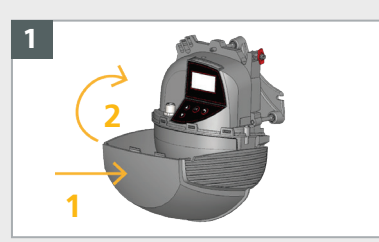

Slightly spread the cover and clip it **horizontally**.
Close the cover.

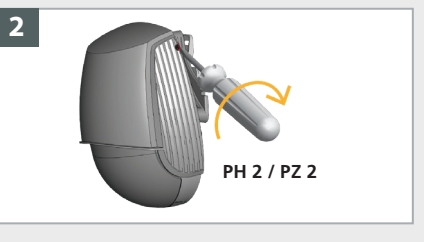

Lock the cover by turning the lock screw clockwise.

#### HOW TO ADJUST THE SENSOR BY MOBILE APP

#### 1. Download the LZR WIDESCAN installation app.

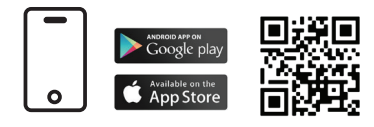

#### 2. Activate Bluetooth (BLE)

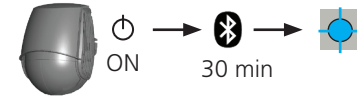

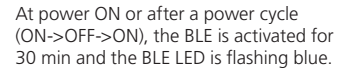

Make sure that the bluetooth is activated on your smartphone and that the BLE LED is flashing blue.

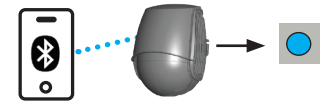

Open the Widescan mobile app and connect to the sensor. Once paired, the BLE LED becomes solid blue.

There are different ways to activate BLE please refer to the addendum in the box or call BEA technical support.

#### HOW TO ADJUST THE SENSOR BY REMOTE CONTROL

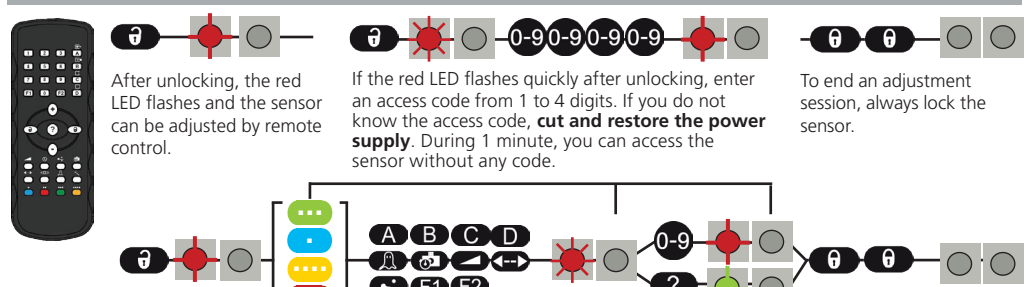

If necessary, select first the corresponding detection field before pushing on the parameter and changing the value. The second LED indicates the detection field. x = number of flashes = value of the parameter

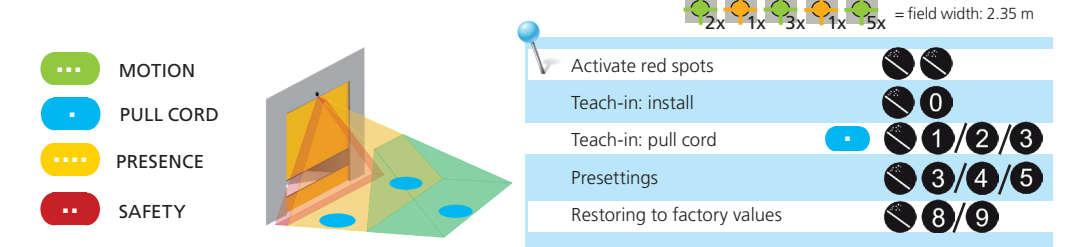

#### HOW TO ADJUST THE SENSOR BY LCD

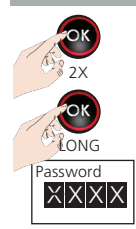

Activate red spots on floor.

Launch CENTRE TOOL for correct positioning of detection field (see p. 8).

Enter a **Password** if necessary. «Specific» menu password: 1234

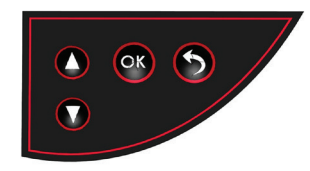

## 1a MOUNTING & WIRING

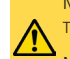

Mounting height: as high as possible in acc. to the limitations in the Technical specifications The size of the detection field depends on the mounting height.

Mounting position: **centre of door or upper left corner.** Mounting on the right side of the door should be avoided.

Mount the sensor securely. Cabling must be installed according to good practice to prevent mechanical damage.

The UNIVERSAL MOUNTING BRACKET can be used if the environment requires it.

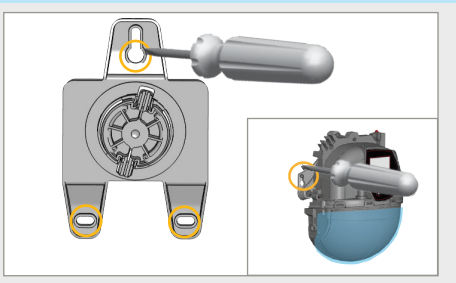

Screw the mounting bracket on the wall. You can also install the sensor directly without using the mounting bracket.

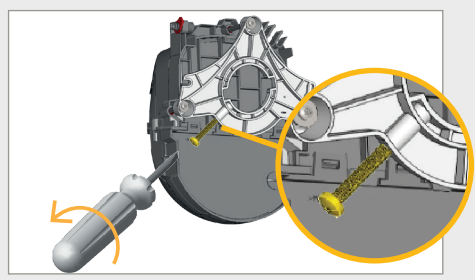

Unscrew the angle lock screw if necessary.

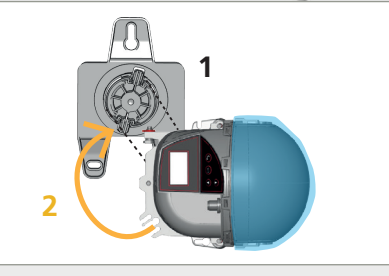

н

D

Position the sensor on the mounting bracket and turn as shown to click into place.

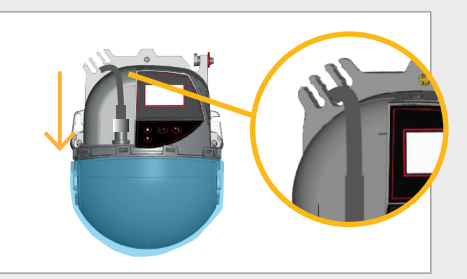

Plug the connector and pass the cable through the cable passage without making a loop.

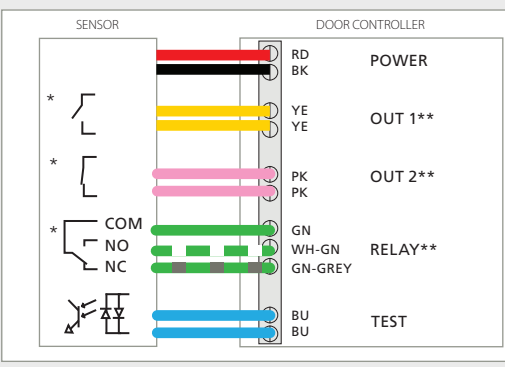

Connect the wires.

\* Depending on OUTPUT CONFIGURATION settings.

\*\*The output logic and functions can be configured if necessary, see p. 16.

w

## **1b** POSITIONING OF DETECTION FIELD

First of all, remove the blue protection film from the laser window.

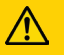

Follow the steps below depending on how the sensor is mounted on the door :

- A. if the sensor is mounted in the center of the door
- B. if the sensor is mounted on the left or right side of the door \*

\*Note that right side mounting could alter the performance of the motion detection.

#### A. IF THE SENSOR IS MOUNTED IN THE CENTER OF THE DOOR

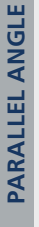

**TILT ANGLE** 

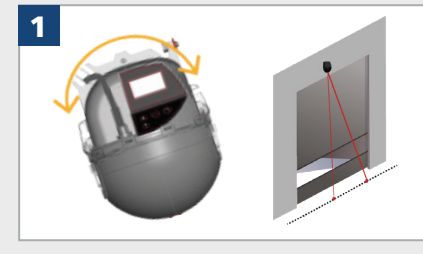

Rotate the sensor in order to align the centre of the red spots with the centre of the door.

To activate red spots :

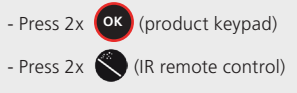

- Mobile app.

Make sure the curtain is **parallel** to the door by adjusting one or both screws on the side.

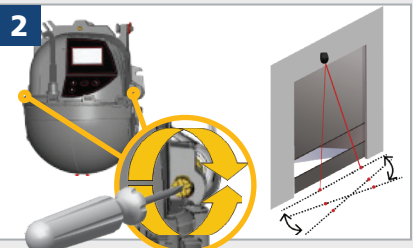

Position the curtain **closer to or further away** from the door by turning the screw at the top.

ROSER

4

Carefully lock the sensor position by firmly fastening the angle lock screw. Make sure the red spots have not moved.

LOCK THE SENSOR

#### B. IF THE SENSOR IS MOUNTED ON THE LEFT (OR RIGHT) SIDE.

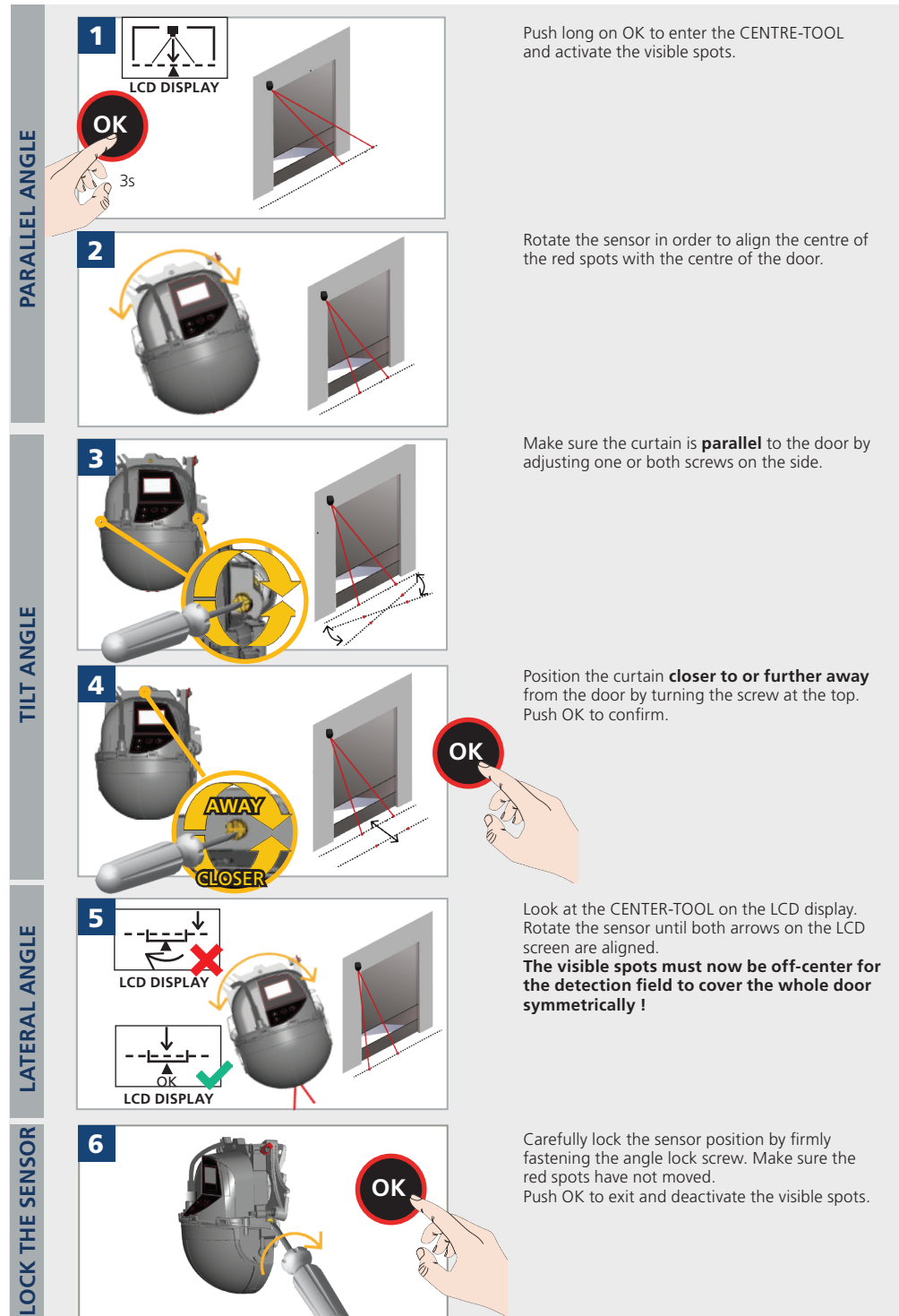

## 2a TEACH-IN: INSTALL

Mandatory teach-in is used for the sensor to learn its position in space. Teach-in can be launched by smartphone or by remote control.

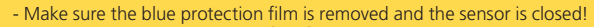

- Make sure the laser window is free from dust and/or water drops.
- The teach-in zone (square in front of the 2 visible spots) must be empty and even. If not, see troubleshooting.
- This teach-in must be launched each time a sensor's position/orientation has been changed.

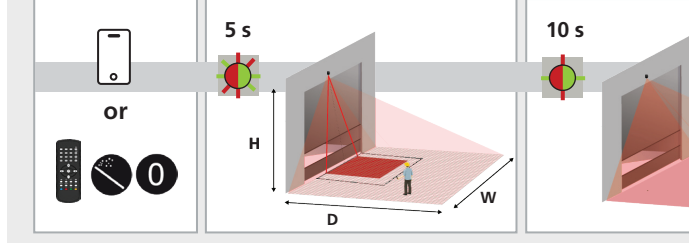

Launch a teach-in by smartphone or by remote control

Background teach-in

takes a new reference to

make sure it fits a new

environment in case the conditions have changed.

The teach-in starts after 5 seconds. The teach-in zone must be empty and even!

Wait while position, angle and height are learned and the background is analysed.

The teach-in is finished. If not ok, see the following note.

Masking

Teach-in left and right (Advanced)

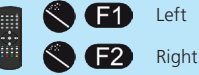

If standard teach-in cannot be performed because the centered area is not cleared. left or right teach-in can be launched if one of those area is cleared.

## 2b TEACH-IN: BACKGROUND

Background teach-in can be launched :

by using LCD

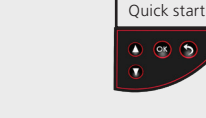

Quick start -> Teach-in -> Background

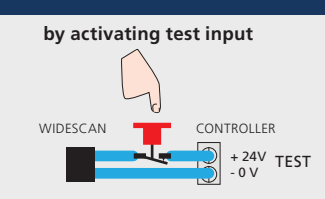

TIP: Add a push button in serie with the test line (24VDC). Pushing this button during 3 sec (cuts supply of input) launches a background teaching.

#### **TEACH-IN: WALK 2c**

The Walk teach-in is used to re-shape all or a dedicated detection field.

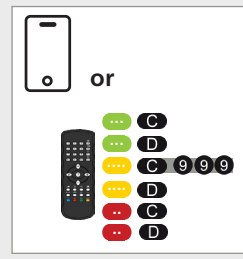

For maximum of efficiency to the walk teach-in, it is recommended to maximize app or remote control.

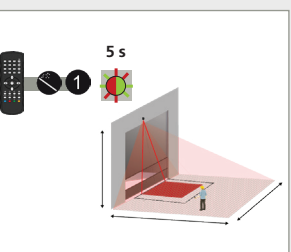

Launch with remote control or LCD. The teach-in starts after 5 seconds once performed on the remote the detection fields using the control ( 60s if LCD). Ideally and when possible, start outside the scanning area.

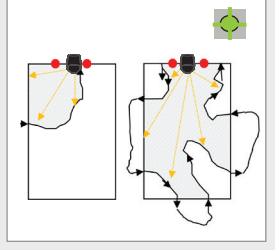

Some examples of walk teach-in. TIPS : Start the walk teach-in when the LED is flashing green. Walk slowly. Never start or walk too close from door center. Finish tracing outside the scanning area.

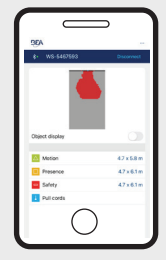

If possible check that the re-shaped field is correctly done by using the mobile app viewer.

### PRESETTINGS

Choose one of the following presettings. They adjust a number of parameters automatically according to your application. If necessary, you can also adjust a parameter independently via remote control (see p. 12). (**Bold** = differs from factory settings)

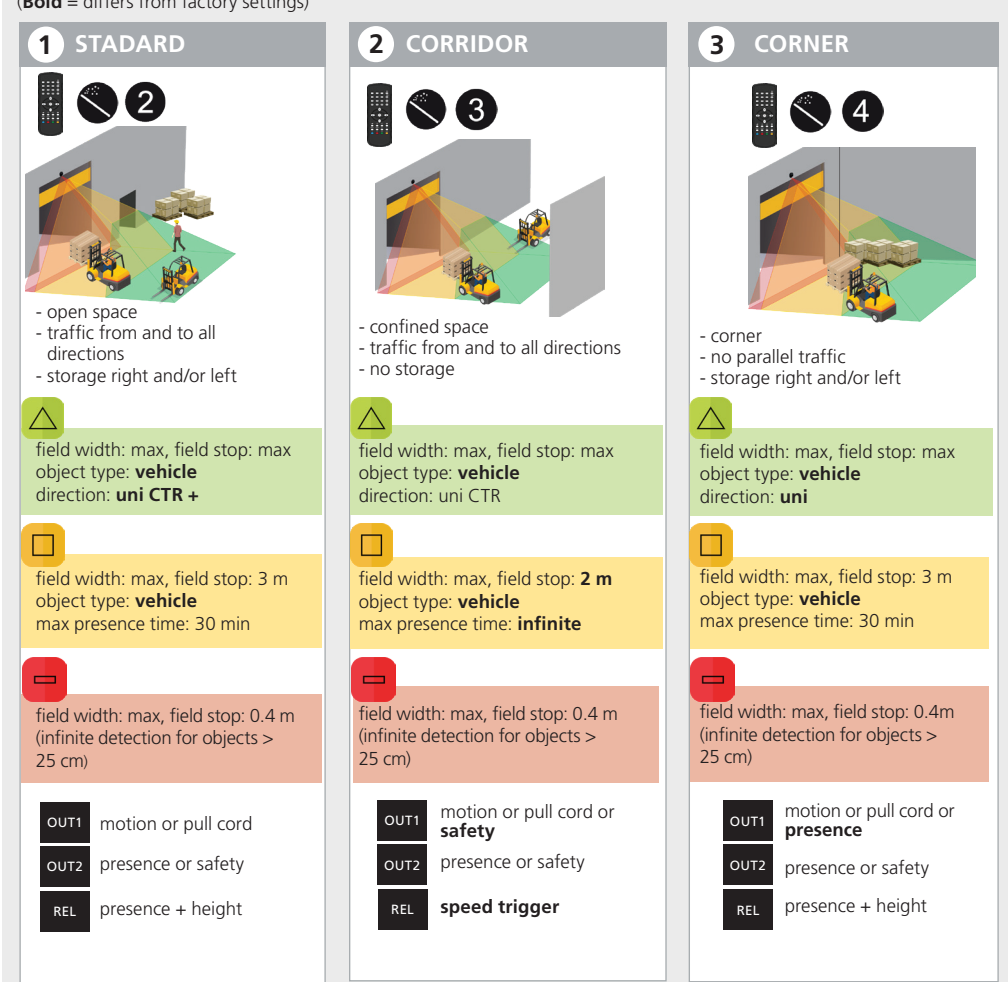

## OVERVIEW OF REMOTE CONTROL SETTINGS (OPTIONAL)

| ð         | + 0 0              | 0                                      | 1                                               | 2                                | 3                               | 4                            | 5                    | 6            | 7                   | 8                         | 9                   |                                                                          |
|-----------|--------------------|----------------------------------------|-------------------------------------------------|----------------------------------|---------------------------------|------------------------------|----------------------|--------------|---------------------|---------------------------|---------------------|--------------------------------------------------------------------------|
|           | Teach-in           | install                                | walk<br>teach-in                                |                                  |                                 |                              |                      |              |                     |                           |                     |                                                                          |
| Š         | Presettings        |                                        |                                                 | STD                              | corridor                        | corner                       |                      |              |                     |                           |                     |                                                                          |
| ČC        | Service Mode       | The se<br>mode                         | rvice mode<br>by using th                       | deactivat<br>e same se           | es the 3 ou<br>quence.          | utputs duri                  | ing 15 minu          | utes while I | keeping ex          | ternal mor                | nitoring fu         | nctional. Exit the service                                               |
| Š         | Factory Reset      |                                        |                                                 | full: o<br>partia                | omplete re<br>al: reset of      | set of all v<br>all values e | alues<br>except IN/C | DUT          |                     | full                      | partial             |                                                                          |
|           | Red spots          | Activat                                | es the red s                                    | spots on tl                      | ne floor. Th                    | ne spots st                  | ay active d          | uring 15 m   | inutes or c         | an be swit                | ched off t          | he same way.                                                             |
| •••       | SAFETY             | <b>-</b> (                             |                                                 |                                  |                                 |                              |                      |              |                     |                           |                     |                                                                          |
|           | Teach-in           |                                        | walk<br>teach-in                                |                                  |                                 |                              |                      |              |                     |                           |                     | DOOR                                                                     |
| С         | Field width        | 00                                     | 0-9                                             | 99                               | 000 - 99                        | 99 cm                        | 999 cm               |              | The m<br>dimen      | ax. reacha<br>sions will  | able                | SEINSOR                                                                  |
| D         | Field depth (stop) | 00                                     | 0-9                                             | 99                               | 000 - 99                        | 99 cm                        | 040 cm               |              | to mo               | unting cor                | nditions            |                                                                          |
|           | Immunity           |                                        | 1                                               | 2                                | 3                               | 4                            | 5                    |              |                     |                           |                     | STOP                                                                     |
| <b>F2</b> | Uncovered zone     |                                        | 5 cm                                            | 10 cm                            | 15 cm                           | 25 cm                        | 35 cm                | 50 cm        | 75 cm               | 100 cm                    | 125 cm              | The «5 cm» value must<br>only be used in a super<br>clean environnement  |
| ·         | PULL CORD          |                                        |                                                 | 9                                |                                 |                              |                      |              |                     |                           |                     |                                                                          |
|           | Teach-in           |                                        | # 1                                             | # 2                              | # 3                             |                              |                      |              |                     |                           |                     | pedestrian: detects<br>pedestrians only                                  |
| 0         | Object type        |                                        | pedes-<br>trian                                 |                                  |                                 |                              |                      |              | vehicle<br>(WH)     | vehicle                   | any                 | vehicles; rejects bicycles &<br>narrow forklifts<br>vehicle: detects all |
| 0         | Min. presence time | 0 s                                    | 1 s                                             | 2 s                              | 3 s                             | 4 s                          | 5 s                  | 6 s          | 7 s                 | 8 s                       | stop                | types of vehicles; rejects<br>pedestrians<br>any: detects all objects    |
| đ         | Max. presence time |                                        | 30 s                                            | 1 min                            | 2 min                           | 5 min                        | 10 min               | 30 min       | 60 min              | 120 min                   | infinite            |                                                                          |
|           | PRESENCE           | <b>-</b>                               |                                                 |                                  |                                 |                              |                      |              |                     |                           |                     |                                                                          |
|           | Teach-in           |                                        | walk<br>teach-in                                |                                  |                                 |                              |                      |              |                     |                           |                     | DOOR                                                                     |
| G         | Field width        | 00                                     | 0-0                                             | 99                               | 000 - 9                         | 99 cm                        | 999 cm               |              | The ma<br>dimens    | ax. reachal<br>iions will | ble                 | SENSOR                                                                   |
| D         | Field stop         | 00                                     | 0-0                                             | 99                               | 000 - 9                         | 199 cm                       | 300 cm               |              | to mou              | inting con                | apt acc.<br>ditions | ← C→                                                                     |
| B         | Field start        | 00                                     | 0-6                                             | 999                              | 000 - 9                         | 999 cm                       | 000 cm               |              | 000 cn<br>positio   | n = red spo<br>n          | ots'                | STOP                                                                     |
|           | Object type        | vehicle XI<br>vehicle: d<br>any: deteo | L : detects l<br>etects all ty<br>cts all objec | arge vehicl<br>pes of vehi<br>ts | es; rejects k<br>icles; rejects | oicycles & n<br>s pedestriar | narrow forkl<br>ns   | ifts         | vehicle<br>XL       | vehicle                   | any                 |                                                                          |
|           | Immunity           |                                        | 1                                               | 2                                | 3                               | 4                            | 5                    |              |                     |                           |                     |                                                                          |
| <b>O</b>  | Max presence time  |                                        | 30 s                                            | 1 min                            | 2 min                           | 5 min                        | 10 min               | 30 min       | 60 min              | 120 min                   | infinite            |                                                                          |
|           |                    |                                        |                                                 |                                  |                                 |                              |                      |              |                     |                           |                     |                                                                          |
|           | Teach-in           |                                        | walk<br>teach-in                                |                                  |                                 |                              |                      |              |                     |                           |                     | DOOR                                                                     |
| С         | Field width        | 00                                     | 0-9                                             | 99                               | 000 - 99                        | 99 cm                        | 999 cm               |              | The max<br>dimensio | . reachabl                | e                   |                                                                          |
| D         | Field stop         | 00                                     | 0-9                                             | 99                               | 000 - 99                        | 99 cm                        | 999 cm               |              | to moun             | ting cond                 | itions              | ← <b>C</b> →                                                             |
| В         | Field start        |                                        | 0-0                                             | 999                              | 000 - 9                         | 99 cm                        | 000 cm               | klifte       | position            | = rea spôt                | 5                   | STOP                                                                     |
|           | Object type        | vehicle: de<br>any: detec              | etects all ty<br>ts all object                  | pes of veh                       | icles; rejects                  | ts pedestri                  | ians                 | Kill LS      | vehicle<br>XL       | vehicle                   | any                 |                                                                          |
|           | Direction          |                                        | bi                                              | uni<br>CTR                       |                                 |                              |                      | away         | uni<br>CTR+         |                           | uni                 | CTR: cross traffic rejection                                             |
|           | Immunity           |                                        | 1                                               | 2                                | 3                               | 4                            |                      |              |                     |                           |                     |                                                                          |

#### MOTION (ADVANCED SETTINGS)

| DIRECTION |                       | 1 2        | 679                                                                                                    |
|-----------|-----------------------|------------|----------------------------------------------------------------------------------------------------|
|           |                       | bi uni CTR | uni INV uni CTR+ uni                                                                                                    |
| 0         | BI                    | R ME       | bidirectional detection<br>approaching and going away                                                                                                    |
| 2         | UNI CTR<br>(100%)     |            | unidirectional detection<br>approaching with cross traffic rejection                                                                                        |
| 6         | AWAY                  |            | unidirectional detection with inversion only going away                                                                                                    |
| 7         | UNI CTR +<br>(100% +) |            | unidirectional detection<br>approaching with cross traffic rejection<br>+ 1 m in front of door : bidirectional detection<br>without cross traffic rejection |
| 9         | UNI                   |            | unidirectional detection<br>approaching in any direction<br>(distance between object and sensor decreases)                                                  |

## OVERVIEW OF REMOTE CONTROL SETTINGS (OPTIONAL)

| ð         | $+ \circ \circ$ | 0            | 1          | 2              | 3                         | 4                         | 5                | 6               | 7                   | 8                  | 9                 |                                                     |
|-----------|-----------------|--------------|------------|----------------|---------------------------|---------------------------|------------------|-----------------|---------------------|--------------------|-------------------|-----------------------------------------------------|
|           |                 |              |            |                |                           |                           |                  |                 |                     |                    |                   |                                                     |
| <b>F1</b> | Out 1 Function  | no<br>change | motion     | mot or<br>pull | mot or<br>pull or<br>safe | mot or<br>pull or<br>pres | pull<br>cord     | motion+         | motion+<br>& height | motion+<br>& speed |                   | OUT1 OUT2 REL                                       |
| <b>F1</b> | Out 2 Function  | no<br>change | presence   | safety         | pres or<br>safety         | presence<br>& height      |                  |                 |                     |                    |                   |                                                     |
| <b>F1</b> | Relay Function  | no<br>change | motion     | pull cord      | presence                  | safety                    | motion+          | height          | speed               | pres<br>& height   | pres or<br>safety |                                                     |
|           |                 | Entering     | 0 keeps th | ie value un    | changed.                  |                           |                  |                 |                     |                    |                   | Always enter 3 digits<br>for output parameters:     |
| 6         | Out 1 Logic*    | no<br>change |            |                | NO                        | NC                        | freq 100<br>Hz** |                 |                     |                    |                   | - 1st digit refers to output 1<br>- 2nd to output 2 |
| 6         | Out 2 Logic*    | no<br>change |            |                | NO                        | NC                        | PWM              | PWM :<br>Modula | Pulse Widt<br>ation | th                 |                   | - sid to the relay                                  |
| 6         | Relay Logic*    | no<br>change | passive    | active         |                           |                           |                  |                 |                     |                    |                   | See p. 16 for more into on<br>output functions.     |
|           |                 |              |            |                |                           |                           |                  |                 |                     |                    |                   |                                                     |
|           |                 |              |            |                |                           |                           |                  |                 |                     |                    |                   |                                                     |
| 0         | Out 1 Holdtime  | 100 ms       | 1 s        | 3 s            | 5 s                       | 10 s                      | 30 s             | 1 min           | 5 min               | 10 min             | counting          |                                                     |
| 0         | Out 2 Holdtime  | 100 ms       | 1 s        | 3 s            | 5 s                       | 10 s                      | 30 s             | 1 min           | 5 min               | 10 min             | counting          | Counting : 400 ms                                   |
| 0         | Relay Holdtime  | 100 ms       | 1 s        | 3 s            | 5 s                       | 10 s                      | 30 s             | 1 min           | 5 min               | 10 min             | counting          |                                                     |
|           |                 |              |            |                |                           |                           |                  |                 |                     |                    |                   |                                                     |

FACTORY VALUES

\* output status when in non detection

\*\* during non-detection

#### VIRTUAL PULL CORD

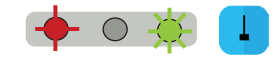

The door only opens when an object is detected in one of the three virtual pull cord zones during the chosen min. presence time (factory value : 2 seconds).

In order to use this function:

- the sensor must know its environment: teach-in install is OK.
- the corresponding wires must be connected to the door activation input (out 1 by default)
- the output or relay function must be set to motion or pull cord (factory value) or pull cord.

To create a virtual pullcord:

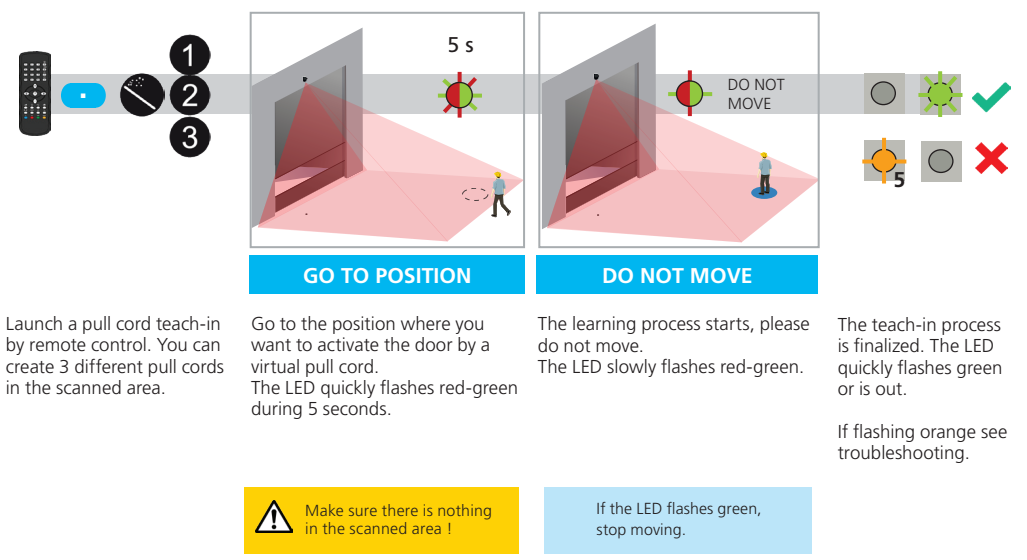

By remote control you can choose the object type and its minimum presence time to activate the door:

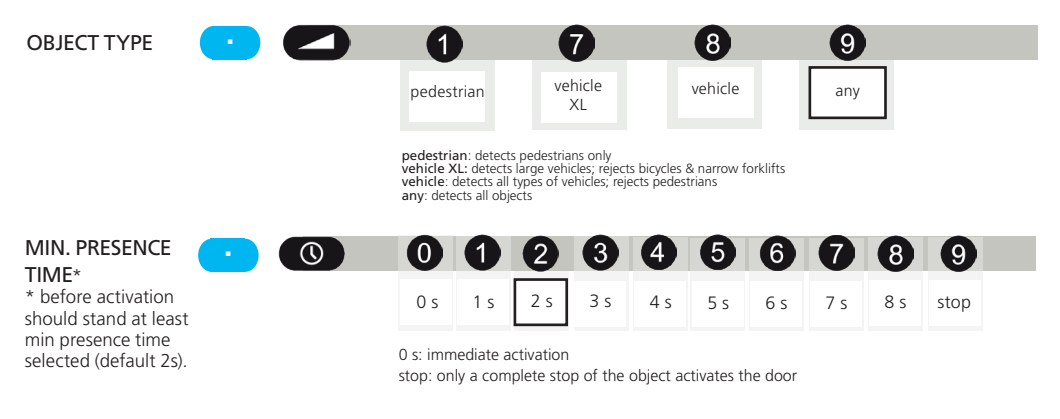

The maximum presence time for the pull cord function is the same as the one defined for the presence function.

To delete the virtual pull cord zone, simply relaunch a pull cord teach-in without standing in the scanning zone. After 1 minute the sensor flashes 5x orange. Push unlock + lock to exit the adjustment mode:

#### **HEIGHT TRIGGER**

♠

>>

All objects higher than 2.25 m will activate the selected output.

This option is typically used to open the door completely or partially depending on the height of the object. The wiring and logic of the output configuration are related to the door controller.

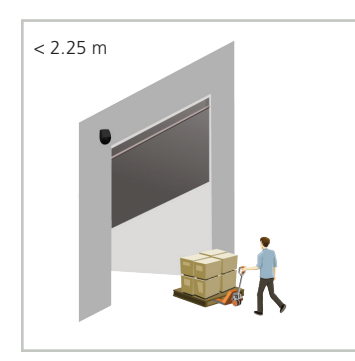

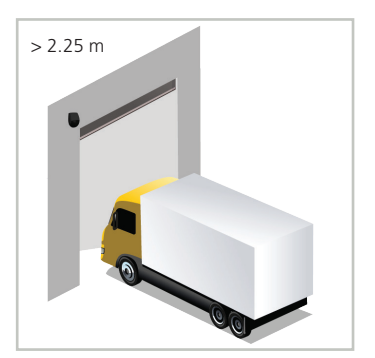

The door opens partially (motion detection - out 1)

The door opens completely (height detection - relay)

You can adjust the minimum height limit via LCD: Others > Height min. (1.75 - 4 m). The maximum presence time for the height function is the same as the one defined for the presence function.

#### SPEED TRIGGER

All objects moving slower than 5 km/h will activate the selected output.

This option is typically used in confined areas with no frontal traffic and is included in the presetting «corridor».

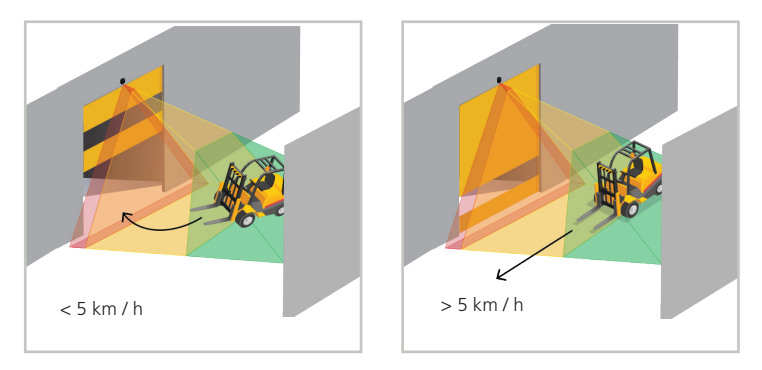

The door opens.

The door stays closed.

You can adjust the maximum speed limit via LCD: Others > Speed max. (5 - 50km/h).

| OUT 1      | DOOR A      | ACTIVATION FUNCT       | IONS     |           |                  |  |
|------------|-------------|------------------------|----------|-----------|------------------|--|
|            | 1           | Motion                 |          |           | $\bigtriangleup$ |  |
| ۲ <u> </u> | 2           | Motion or pull cord    |          |           |                  |  |
|            | 3           | Motion or pull cord or | safety   |           |                  |  |
|            | 4           | Motion or pull cord or | presence |           |                  |  |
|            | 6           | Pull cord              |          |           |                  |  |
|            | 6           | Motion +               |          |           |                  |  |
|            | 7           | Motion + and height    |          |           |                  |  |
|            | 8           | Motion + and speed     |          |           |                  |  |
|            | 9           | Presence and motion -  | F        |           |                  |  |
| OUT 2      | PROTEC      | TION FUNCTIONS         |          |           |                  |  |
|            | 1           | Presence               |          |           |                  |  |
| Γ 💼        | 2           | Safety                 |          |           | - 8              |  |
|            | 3           | Presence or safety     |          |           |                  |  |
|            | 4           | Presence and height    |          |           |                  |  |
|            | 6           | Presence and motion -  | F        |           |                  |  |
| RELAY      | ADDITI      | ONAL FUNCTIONS         | (OPTIONA | L)        |                  |  |
|            | 1           | Motion                 |          |           | $\bigtriangleup$ |  |
|            | 2           | Pull cord              |          |           |                  |  |
|            | 3           | Presence               |          |           |                  |  |
|            | . 4         | Safety                 |          |           |                  |  |
|            | JEDW 5      | Motion +               |          |           |                  |  |
|            | 6           | Height                 |          |           | Ŧ                |  |
|            | assive      | Speed                  |          |           | »                |  |
|            |             | Presence and height    |          |           |                  |  |
|            | 9           | Presence or safety     |          |           |                  |  |
|            | Even mile i |                        |          |           |                  |  |
|            | Example :   |                        |          |           |                  |  |
|            |             |                        |          | safety    | no change        |  |
|            |             |                        |          |           |                  |  |
|            |             |                        | 1        | 0         | 7                |  |
|            |             |                        | motion   | no change | speed            |  |

## TROUBLESHOOTING

| E1 | -                  | E1: CPU-XXX                                                          | The sensor encounters an internal problem.                  | !           | Replace sensor.                                                                                                    |
|----|--------------------|----------------------------------------------------------------------|-------------------------------------------------------------|-------------|----------------------------------------------------------------------------------------------------|
| E2 | - <mark>-</mark> 2 | E2: XXX PWR                                                          | The internal power supply is faulty.                        | ł           | Replace sensor.                                                                                                    |
|    | _                  | E2: IN SUPPLY                                                        | The power supply is too low or too high.                    | 1           | Verify power supply > Diagnostics - LCD.                                                                                                    |
|    |                    | E2: TEMP                                                             | The internal temperature is too low or too high.            | 1<br>2      | Verify the sensor temperature > Diagnostics - LCD.<br>Protect the sensor from direct exposure to heat<br>or cold.                                                                                          |
| E4 | <b>•</b> 4         | E4: FRONT MASKING<br>door remains open for 5<br>min. at each opening | The sensor might be blinded                                 | 1<br>2      | Clean the front face<br>Remove masking object                                                                                                    |
| E5 | -                  |                                                                      | The sensor requests a teach-in.                             | 1<br>2      | Launch teach-in after angle adjustment.<br>All presence/safety-outputs are activated.                                                                                                    |
|    |                    | E5: FLATNESS                                                         | Faulty teach-in.                                            | 1<br>2<br>3 | Make sure the teach-in zone is empty and even.<br>Launch install teach-in:<br>If zone is clear on the left, select:<br>If zone is clear on the right, select:                                              |
|    |                    | E5: TILT                                                             | Faulty teach-in because of tilt angle.                      | 1<br>2      | Adjust tilt angle (max. 15° > Diagnostics - LCD).<br>Launch install teach-in.                                                                                                    |
|    |                    | E5: AZIMUTH                                                          | Faulty teach-in because of lateral angle.                   | 1<br>2      | Adjust lateral angle (max. 45° > Diagnostics - LCD)<br>Launch install teach-in.                                                                                                    |
|    |                    | E5: HEIGHT                                                           | Faulty teach-in because of mounting height.                 | 1<br>2      | Adjust mounting height (max. 6 m, min. 2 m)<br>Launch install teach-in.                                                                                                    |
|    |                    | e5: TIME-OUT                                                         | Faulty teach-in because of movement in the detection field. | 1<br>2      | Launch install teach-in. Make sure there is no<br>motion detection during at least 5 seconds when<br>the LED starts flashing red-green.<br>Slightly change your position and relaunch install<br>teach-in. |
|    |                    | E5: TEACH-IN REMINDER                                                |                                                             | 1           | Push OK (LCD) to return to detection display.                                                                                                    |
| E6 | -                  | E6: FQ OUT                                                           | Faulty sensor output 1.                                     | !           | Replace sensor.                                                                                                    |
| E8 |                    | E8: ERROR NAME                                                       | Critical error                                              | 1           | The sensor must be repaired.                                                                                                    |
|    | 8                  | E8: MOTOR                                                            |                                                             | 1<br>2<br>3 | If the temperature is negative, set heating to<br>"AUTO".<br>Restart the sensor.<br>Auto Warmup will start for right startup.                                                                              |
|    | $\bigcirc$         | ORANGE LED is on.                                                    | The sensor encounters a<br>memory problem                   | !           | Replace sensor.                                                                                                    |
|    |                    | ORANGE LED is on<br>during 3 sec. (masking)                          | Sensor placed in a corner and perpendicular to a wall       | 1           | Tilt the sensor to shift the detection field                                                                                                    |
|    |                    |                                                                      | Masking: obstacle high up in front of the door              | 2           | Reduce the number of curtains by LCD<br>(Quick start > More > Nb curtains).                                                                                                    |
|    |                    | The LED and the LCD-<br>display are off.                             |                                                             | 1           | Check wiring.<br>Check pinning and connection on sensor side.                                                                                                    |
|    |                    | The door does not react.                                             | The service mode is activated.                              | 1           | Exit the service mode (see p. 12)                                                                                                    |
|    |                    | The product does not react to the remote control.                    | The sensor is protected by a password.                      | 1           | Enter the right password. If you forgot the code,<br>cut and restore the power supply to access the<br>sensor without entering a password during 1min.                                                     |
|    |                    | The motion detection starts too late.                                | The sensor has a big negative angle.                        | 1           | Reduce the angle of the sensor.                                                                                                    |

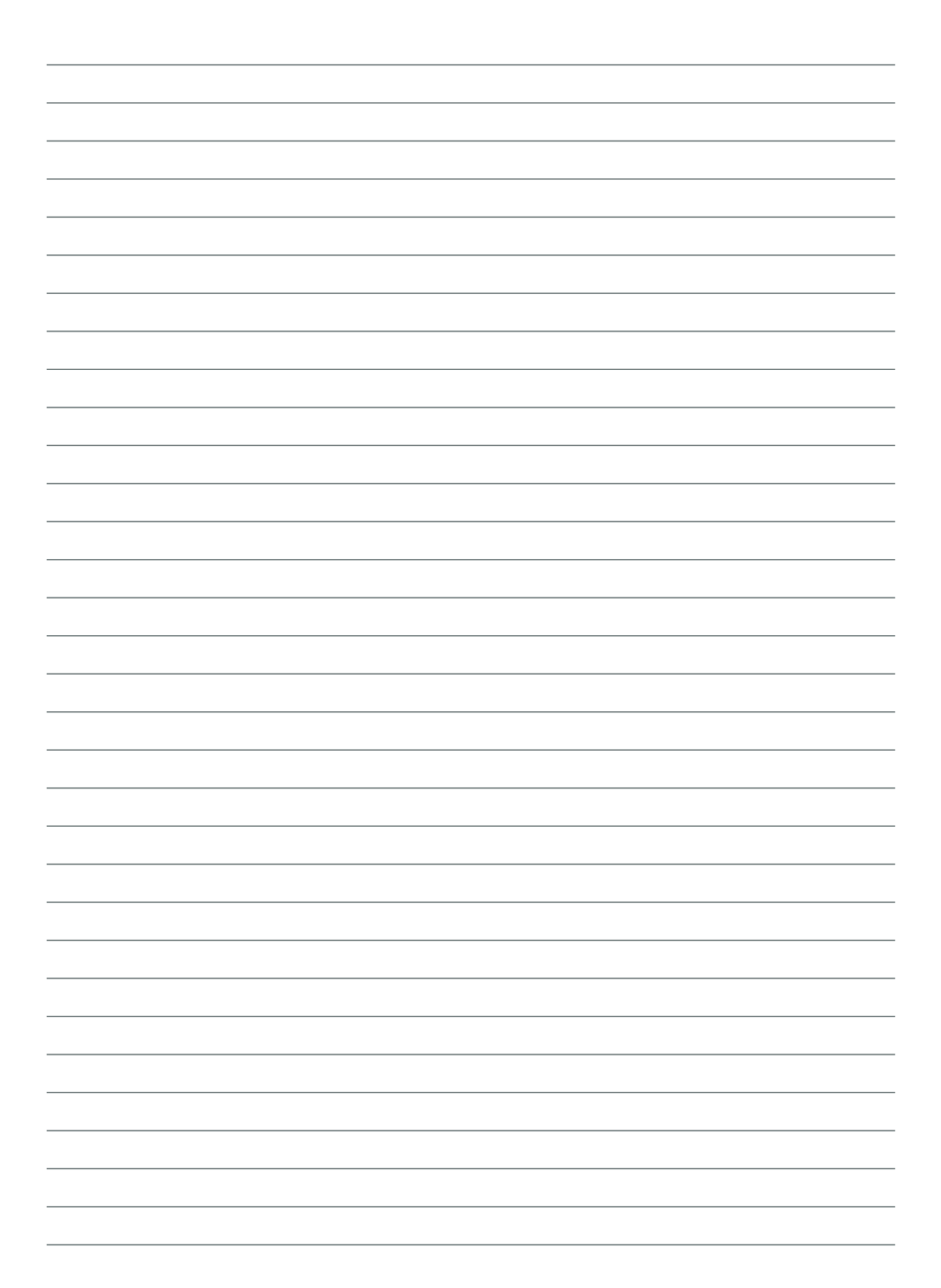

#### **TECHNICAL SPECIFICATIONS**

| Technology                                       | LASER scanner, time-of-flight measurement (7 laser curtains)                                                                                                    |
|--------------------------------------------------|----------------------------------------------------------------------------------------------------|
| Detection mode                                   | Motion, presence, height and speed                                                                                                    |
| Detection field                                  | Width: 1 x mounting height; Depth: 1 x mounting height (minimum)                                                                                                    |
| Thickness of first curtain                       | 0.5 cm / m (mounting height)                                                                                                    |
| Mounting height                                  | 2 m to 10 m                                                                                                    |
| Min. reflectivity factor                         | > 2 % (of floor and object) (measured at max. 6 m in safety field)                                                                                                    |
| Min. object size                                 | 70 cm x 30 cm x 20 cm                                                                                                    |
| <b>Optical characteristics</b><br>IEC/EN 60825-1 | IR LASER: Wavelength 905 nm; output power <0.1 mW; Class 1<br>Visible LASER: Wavelength 635 nm; output power <1 mW; Class 2                                                                                                    |
| Bluetooth® communication                         | Operating bandwidth: 2402 MHz – 2480 MHz                                                                                                    |
|                                                  | Maximum transmitted power: 12 dBm                                                                                                    |
| Supply voltage*                                  | 12V AC (-10%) - 24V AC (+10%) (50-60Hz) ; 12V DC (-10%) - 30V DC @sensor<br>terminal (Supply current should be max 1.5A)                                                                                                    |
| Power consumption                                | heating off: < 2.5 W                                                                                                    |
|                                                  | heating auto: typ. < 10 W, max. 15 W                                                                                                    |
| Response time                                    | Typ. 230 ms; max. 800 ms (depending on immunity settings)                                                                                                    |
| Output*                                          | 2 solid-state relays (galvanic isolation - polarity free)<br>24V AC / 30V DC (max. switching voltage) - 100 mA (max; switching current<br>- in switching mode: NO/NC<br>- in frequency mode: pulsed signal (f= 100 Hz +/- 10%) |
|                                                  | 30V AC / 42V DC (max. switching voltage) - 500 mA (max. switching current)                                                                                                    |
| Test input*                                      | 30V DC (max. switching voltage) - low > 1V, high > 10V (voltage threshold)                                                                                                    |
| LED-signals                                      | 3 coloured LEDs                                                                                                    |
| Dimensions                                       | 159 mm (H) x 208 mm (W) x 127 mm (D)                                                                                                    |
| Material / Colour                                | PC/ASA / Black                                                                                                    |
| Rotation angles on bracket                       | 45° to the right, 15° to the left (lockable)                                                                                                    |
| Tilt angles on bracket                           | -10° to +5°                                                                                                    |
| Protection degree                                | IP65 (IEC / EN 60529)                                                                                                    |
| Temperature range                                | -30 °C to +60 °C                                                                                                    |

THIS USER'S GUIDE IS AN INFORMATIVE DOCUMENT AND CAN NOT BE SEEN AS A COMMITMENT OF RESULT.

Specifications are subject to change without prior notice. All values measured in specific conditions.

\*External electrical sources must ensure double insulation from primary voltages.

The Bluetooth® word mark and logos are registered trademarks owned by Bluetooth SIG, Inc. and any use of such marks by BEA is under license. Other trademarks and trade names are those of their respective owners.

BEA SA | LIEGE Science Park | Allée des Noisetiers, 5 - 4031 ANGLEUR [BELGIUM] | T +32 4 361 65 65 | F +32 4 361 28 58 | info-eu@beasensors.com | www.beasensors.com

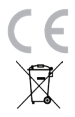

BEA hereby declares that this product is in compliance with European Directives : 2014/53/EU (RED), 2011/65/EU (RoHS).

The complete declaration of conformity is available on our website.

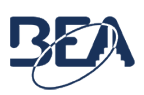

This product should be disposed of separately from unsorted municipal waste.